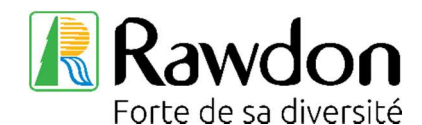

## **RÉSERVATIONS DE TERRAINS DE TENNIS EN LIGNE**

2 terrains de tennis situés sur la 8<sup>e</sup> Avenue, près de la plage municipale

<u>Abonnement</u> : Les résidents doivent s'inscrire au Service des loisirs et de la culture (à l'hôtel de ville) gratuitement, en fournissant une preuve de résidence pour obtenir la clé des terrains de tennis ou en échangeant la clé de l'an passé pour celle de cette année (nous changeons la clé tous les ans).

Si ce n'est déjà fait, vous devez créer votre profil dans la plateforme Voilà : <u>https://rawdon.appvoila.com/fr/</u>

- 1. Vous connecter à votre profil
- 2. Vous rendre dans la section : Loisirs
- 3. Puis, dans Réservations et Consulter les disponibilités
- 4. Choisir votre date et les heures désirées, puis cliquer sur Rechercher
- 5. Choisir le terrain désiré, selon le temps de réservation voulu, puis afficher
- 6. ATTENTION : Pour réserver le terrain #1, il faut sélectionner 3 périodes pour compléter la réservation
- 7. Sélectionner les périodes désirées en cliquant dessus
- 8. En bas de page, confirmer la réservation
- 9. Passer à la caisse, puis Confirmer !

Si vous éprouvez des difficultés, n'hésitez pas à communiquer avec nous : 450 834-2596, poste 7160 ou à <u>loisirs@rawdon.ca</u>

Si vous êtes à la recherche d'un adversaire, laissez votre nom à 450 834-2596, poste 7160 ou loisirs@rawdon.ca en mentionnant votre nom et vos coordonnées.

## **ONLINE TENNIS COURT RESERVATIONS**

2 tennis courts located on 8<sup>th</sup> Avenue, near the municipal beach

**Subscription:** Residents must register at the Recreation and Culture Department (at City Hall) free of charge, by providing proof of residence to obtain the key to the tennis courts or by exchanging the key from last year for this year's (we change the key every year).

If you haven't already done so, you must create your profile on the Voilà platform: <u>https://rawdon.appvoila.com/fr/</u>

- 1. Log in to your profile
- 2. Go to the section: Leisure Activities
- 3. Then, Reservations and Check for disponibilities
- 4. Choose your desired date and times, then click Search
- 5. Choose the desired court, according to the desired reservation time, then Show
- 6. PLEASE NOTE: To reserve the court #1, you must select 3 periods to complete the reservation
- 7. Select the desired periods by clicking on them
- 8. At the bottom of the page, Confirm the reservation
- 9. Checkout, then Confirm!

If you are having difficulty, we can help you, give us a call: 450 834-2596, ext. 7160 or by email at <u>loisirs@rawdon.ca</u>

If you are looking for an opponent, leave your name at 450 834-2596, ext. 7160 or <u>loisirs@rawdon.ca</u> mentioning your name and contact information.